## 用户手册

# PANIO GMS0909/1818/3636 多訊號插卡式混合矩陣切換器

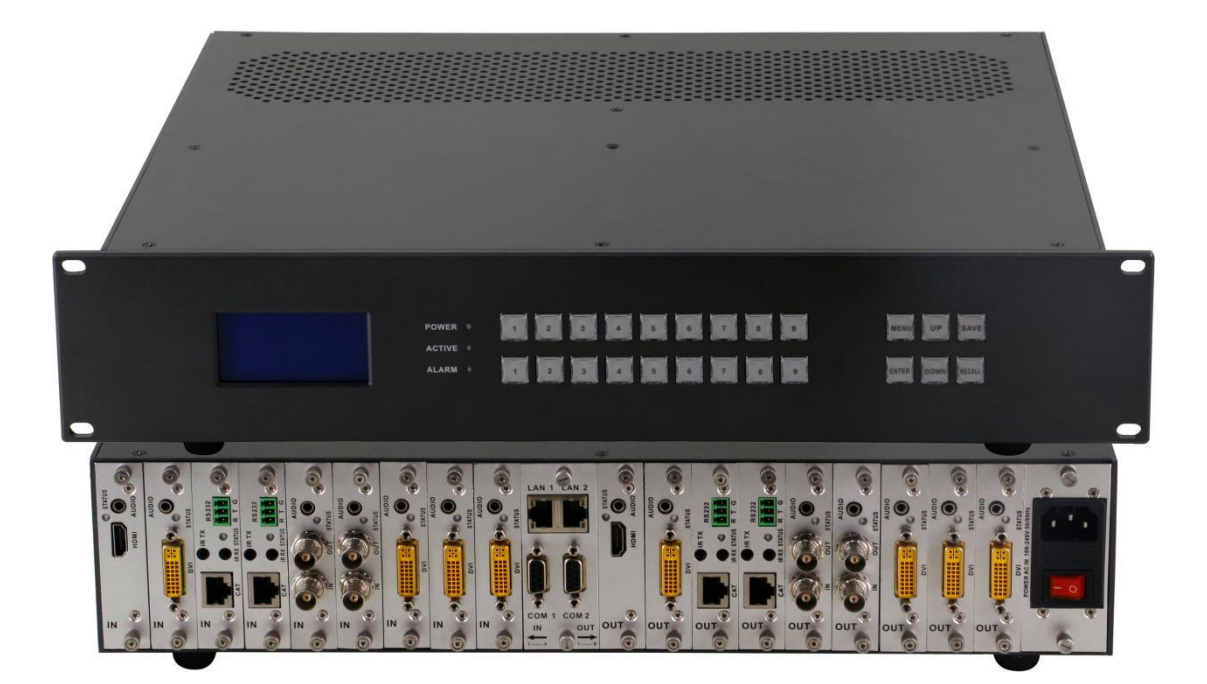

版本號: V2019.10

| <b>一</b> `, | 產品簡介        | 1 |
|-------------|-------------|---|
| 二,          | 產品特性        | 1 |
| 三、          | 技術規格        | 1 |
| 四、          | 裝箱配件        | 5 |
| 五、          | 面板示意圖       | 5 |
| 六、          | 產品連接示意圖     | 5 |
| 七、          | 設備操作及說明     | 7 |
|             | 7.1 切換操作    | 7 |
|             | 7.2 場景操作    | 7 |
|             | 7.3 設置操作    | 3 |
|             | 7.4 查看操作    | 3 |
|             | 7.5 WEB 控制  | 3 |
|             | 7.3 中控命令操作1 | 5 |
| 八、          | 聯繫我們1       | 5 |

目 錄

我們非常榮幸您選購了我們的產品。在使用本產品之前,請您仔細地閱讀本說明書,以便得到最佳的性能。 希望此說明書在您使用時給您帶來方便,如果您有任何疑問,請及時與我們或您的經銷商聯繫

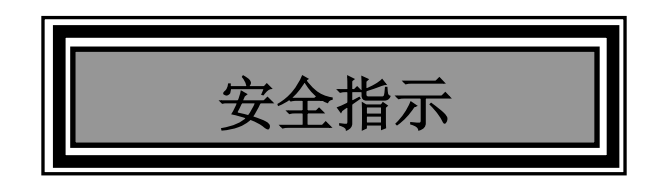

設備通電前,需要檢查確保機箱接地良好,以防止機殼產生靜電放電而危及設備和 人身安全,並起到良好的遮罩效果,在安裝、使用和維護時,請遵守以下事項:

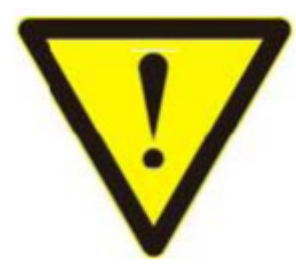

請注意機箱接地良好

▶ 請使用帶保護地的單相三線制交流110/220V電源,並確保整個工程系統使用同一保護地。不能使用無保護地的電源,電源線的接地腳不能破壞。

需要進行設備移動或其他需要斷電的工作時,要關斷所有的電源,包括電源開關,拔掉電源插頭等,以確保您和設備的安全。注意:陰雨潮濕天氣或長時間不使用時,應關閉電源總閘。

▶ 不能在電源線、訊號線、通訊線等線纜上壓放物品,應避免線纜踩踏或擠壓,以防止出

現漏電或短路等危險。

▶ 從設備上插、拔訊號線時,設備需要斷電,以免損壞設備。帶電插拔造成的損壞不在保修範圍。

▶ 應合理安置設備,設備電源在工作時會發熱,因此要保持工作環境的良好通風,以免溫度過高而損壞設備。
如裝入標準機架、機箱、機櫃,或放置在穩固平臺的工作臺面上,防止設備摔落。

▶ 設備工作環境要注意防塵、防潮,不要將系統設備置於過冷或過熱的地方。

▶ 注意避免液體浸泡和濺入設備內部,尤其要防止化學品或液體灑在設備上或其附近。

▶ 所有的維修工作應由專業維修維修人員完成,未經培訓不要嘗試自己維修設備,防止電擊危險,以免發生意 外事故或加重設備損壞程度。

## 一、產品簡介

GMS 系列矩陣是最新推出的一款多功能混合矩陣,採用模組化的設計理念,增加影像聲音獨立輸入或影像 聲音分離輸出技術,遠距傳輸,分配,矩陣切換功能;採用按鍵式管理的設計理念,輸入輸出卡採用單卡單路的方 式,單卡可實現 CVBS/YPbPr/VGA/HDMI/DVI 五類訊號的任意轉換,切換,傳輸功能,支援 4K、EDID、HDCP 自動偵測功能,支援無縫快速切換功能。GSM 系列採用了雙控制系統設計,可以接入兩套不同的控制系統,並採 用了電磁防護設計,可以有效的遮罩掉來自周邊環境的電磁干擾,使設備穩定的運行。

可任意選擇 CVBS/YPbPr/VGA/HDMI/DVI/SD、HD、3GSDI/HDBaseT/Fiber 等訊號作為輸入或輸出,靈活的插卡式、模組化結構;採用獨特的處理方式,大大提高設備的切換速度.斷電狀態存儲保護、開機自動恢復記憶的功能;同時具有強大的網路傳輸和網路管理能力。設備內建過壓保護和 ESD 防靜電技術等多重保護措施,保證設備免受外部衝擊;具備掉電狀態存儲保護、開機自動恢復記憶的功能;支持 7\*24 小時不間斷運行;具備雙網路及 RS232 通訊介面備份控制,可以方便與個人電腦、中央控制系統等各種遠端控制設備配合使用。

GMS 系列主要應用於高清可視會議、廣播電視工程、多媒體會議廳、大螢幕顯示工程、電視教學、指揮控制中心等場所。

## 二、產品特性

- 1、模組化設計,設備採用單卡單路設計,可支援 CVBS/VGA/YPBPR/DVI/HDMI/HDSDI/3GSDI/
- HDBaseT 延長器/光纖/3.5mm 訊號的混合輸入和混合輸出;
- 2、支援各種訊號的快速無縫切換(4K60Hz 及 1080P 插卡);

3、強大訊號交換處理能力·採用四核四鏈路核心晶片可達 32 Gbps 處理速率;廣電專業按鍵設計·可對產品進行切換、設置等功能

- 4、支援 EDID 的自動偵測及 HDCP 解析;
- 5、支援各種影音訊號的音訊的嵌入,嵌出,分配,切換;
- 6、支援 4K 60hz 視頻訊號的傳輸切換;
- 7、3D影像倍頻修復、臨近像素複讀處理和 3D 去除隔行處理功能進行影像修復功能;
- 8、支援升降頻處理、模糊處理實現影像降頻處理功能;
- 9、支援雙網路,雙RS-232控制備援功能;
- 10、支援訊號介面卡隨插即用功能;
- 11、支援斷電場景自動儲存保護、開機自動恢復記憶功能;
- 12、支援 HDBaseT 超高清訊號的網路轉換和傳輸功能 · 傳輸距離為 70 或 100 米兩種延長規格.
- 13、支援光纖傳輸遠距離.
- 14、控制方式: 按鍵切換, WEB 伺服器, RS-232, APP.
- 15、支援負載保護,降低設備被損壞的概率.

## 三、技術規格

|  | 型號 | GMS0909 | GMS1818 | GMS3636 |
|--|----|---------|---------|---------|
|--|----|---------|---------|---------|

| 描述    | 9路插卡式混合矩陣                 |                                                 | 18 路插卡式混合矩陣                 |        | 36 路插卡式混合矩陣             |  |  |  |
|-------|---------------------------|-------------------------------------------------|-----------------------------|--------|-------------------------|--|--|--|
| 模組化設計 | 9 路卡槽·單卡單路                |                                                 | 18 路卡槽,單卡單路                 |        | 36 路卡槽·單卡單路             |  |  |  |
| 輸入板卡  | 單介面板卡·支援 H                | 單介面板卡·支援 HDMI、DVI、3GSDI、VGA、YPBPR、CVBS、延長器、光纖輸入 |                             |        |                         |  |  |  |
| 輸出板卡  | 單介面板卡·支援 HI               |                                                 |                             |        |                         |  |  |  |
| 協議標準  | 支援 HDMI2.0 HD0            | CP2.                                            | 2 協議和 EDID 功能               |        |                         |  |  |  |
| 色彩空間  | 支持 RGB444、YUV₄            | 444                                             | 、YUV422 色彩空間 · 支            | ē持 x.v | :Color 擴展色域標準           |  |  |  |
| 解析度   | 640×4801920×1             | 200(                                            | @60Hz(VESA 標準) <sup>,</sup> | 480i-  | 1080p60Hz 4K30Hz 4K60Hz |  |  |  |
| 數據速率  | 12.5 Gbps                 |                                                 |                             |        |                         |  |  |  |
| 傳輸距離  | 70m ( Cat6 ) 、 60Ki       | m ( ˈ                                           | 單模光纖)                       |        |                         |  |  |  |
| 控制方式  | 雙 RS232+LAN+AP            | P 等打                                            | 空制方式                        |        |                         |  |  |  |
| 尺寸    | 482*390*88                | 482                                             | 2*390*178                   | 482*   | 390*355                 |  |  |  |
| 重量    | 6KG(不插板卡)                 | 12.                                             | 5KG(不插板卡)                   | 25KC   | 5(不插板卡)                 |  |  |  |
| 功耗    | 17W(不插板卡)                 | 21\                                             | Ⅳ(不插板卡)                     | 30W    | (不插板卡)                  |  |  |  |
| 電源    | AC 110V-240V 50/60HZ 電源輸入 |                                                 |                             |        |                         |  |  |  |
| 工作溫度  | -10°C - 50°C              |                                                 |                             |        |                         |  |  |  |
| 儲存溫度  | -25℃ - 55℃                |                                                 |                             |        |                         |  |  |  |

## 四、裝箱配件

GMS0909/1818/3636 主機一台 電源線一條 說明書一份

## 五、面板示意圖

前面板:

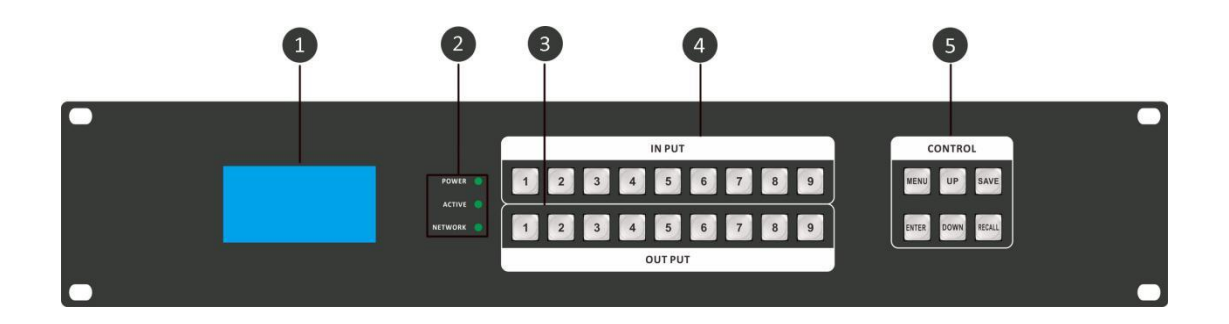

1、液晶顯示螢幕,顯示設備當前操作畫面

2、LED 指示燈 POWER:電源指示燈,當設備通上電源時為常亮狀態,斷掉電源時為熄滅狀態,接觸不良時為時亮時不亮狀態 ACTIVE:切換指示燈,當按鍵或 WEB 切換時,切換成功 Active 指示燈就閃爍一次 NETWORK: 網路控制指示燈,通過 WEB 網頁每操作一次時,Network 指示燈會閃爍一次

3、OUT PUT:輸出按鍵,總共有1-9/18/36 個輸出按鍵

4、IN PUT: 輸入按鍵,總共有 1-9 / 18 / 36 個輸入按鍵

5、CONTROL(功能按鍵) MENU:選項鍵 UP:向上按鍵 SAVE:保存按鍵 ENTER:進入按鍵 DOWN:向 下按鍵 RECALL:載入按鍵

後面板:

| • | 2 | 3 | ) ( | 4 | 5 | e | • |                                          | 7 | 3 | 9 | 10 |  | 1 |                                  |  | B |
|---|---|---|-----|---|---|---|---|------------------------------------------|---|---|---|----|--|---|----------------------------------|--|---|
|   |   |   |     |   |   |   |   | © ₹ € 0000 8000 8000 8000 8000 8000 8000 |   |   |   |    |  |   | AUDIO<br>DOMINIA<br>SAUS<br>SAUS |  |   |

- 1、前面板擋板
- 2、3.5mm 輸入
- 3、DVI 輸入介面,支援 DVI、HDMI、VGA、CVBS、YPbPr 輸入(透過專用轉換頭)
- 4、輸入擋板
- 5、狀態指示燈,當板卡連接到電源時 STATUS 指示燈為常亮狀態
- 6、輸入區,支援 DVI、HDMI、VGA、CVBS、YPbPr、FIBER、HDBaseT 輸入
- 7、LAN 控制介面,雙網路控制介面,支援遠距離網路控制
- 8、RS232 控制介面,透過 RS232 串口線連接控制
- 9、3.5mm 輸出
- 10、DVI 輸出介面,支援 DVI、HDMI、VGA、CVBS、YPbPr 輸出(透過專用轉換頭)
- 11、輸出區,支援 DVI、HDMI、VGA、CVBS、YPbPr、FIBER、HDBaseT 輸出
- 12、AC 100V-240V 50/60Hz 電源輸入
- 13、電源開關

## 六、產品連接示意圖

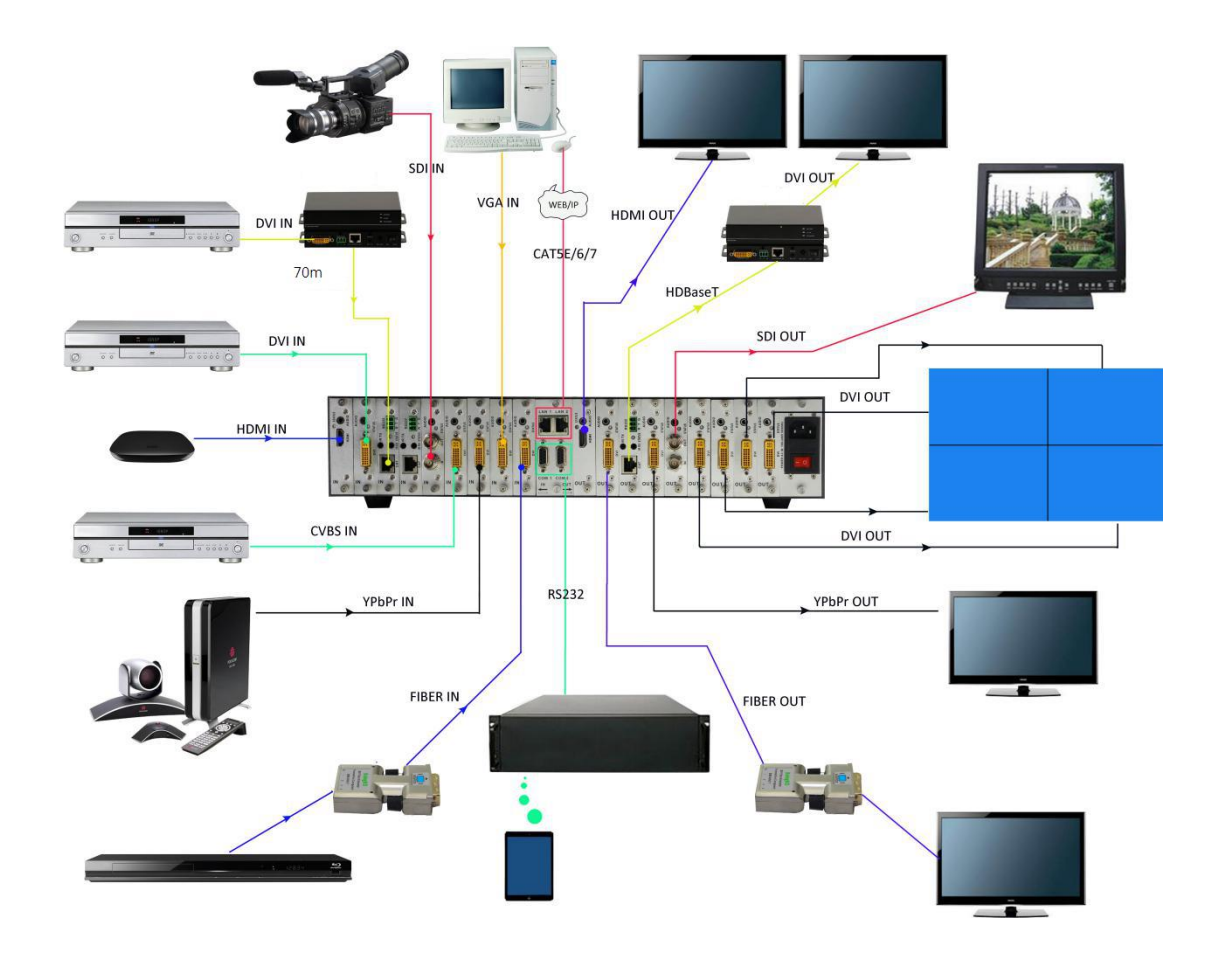

## 七、設備操作及說明

當產品開機之後·LCD 顯示幕會常亮·顯示當前的操作狀態·每點擊一次 MENU 會出現 SWITCH(切換)、 SCENE(場景)、SETUP(設置)、VIEW(查看)四個頁面的切換·每次只顯示一個介面。

#### 7.1 切換操作

- (1)設備前面板有 1-9/18/36 個輸入按鍵·1-9/18/36 個輸出按鍵·首先點擊 MENU 將顯示介面調至 SWITCH 介面 · 就可以進行下一步的切換操作;
- (2) 先在輸入區按下你想輸入訊號源按鍵,則相應的輸入按鍵會常亮,其燈光為藍色;
- (3) 然後在輸出按鍵上按下輸出顯示器相對應的按鍵,也可直接按右側的快捷鍵 "UP"鍵,即為切換所有, 選中的輸出按鍵也會常亮藍色燈光;
- (4)如果想要取消選擇·在輸出區按鍵上按下希望取消的按鍵·或直接按右側快捷鍵 "DOWN" 鍵·即為取 消切換所有·取消後按鍵燈熄滅;

#### 7.2 場景操作

- (1)設備一共可保存 24 個場景,在設備在 SWITCH 介面切換成功時,按下快捷按鍵 "MENU" 鍵,調至 "SCENE" 場景介面;
- (2) 輸入想要保存場景的場景號數(1-24) 按 SAVE 鍵即可保存 · 如果需要調用按下需要調用的場景號數 · 按下 RECALL 鍵即可調用;

- (1) 首先點擊 MENU 將顯示介面調至 SETUP 介面,就可以進行下一步的設置操作;
- (2)透過設置可以對 IP 地址的更改·在 SETUP 介面右側的快捷按鍵 "UP" "DOWN" 按鍵來調整更改的位置·在左側輸入按鍵區輸入要更改的 IP 地址·輸入完成後按下 SAVE 按鍵即為更改成功;

#### 7.4 查看操作

MENU 按鍵將顯示介面調至 VIEW 查看介面, 會顯示設備當前切換的狀態。

#### 7.5 WEB 控制

本產品支援 web 介面控制·矩陣默認的出廠 IP 地址為 LAN1 介面為 192.168.0.80·LAN2 介面為 192.168.1.80 根據所使用的 LAN 介面·在瀏覽器上輸入相對應的 IP 地址·如使用 LAN1 介面則在瀏覽器上輸入 192.168.0.80 彈出下列窗口:

#### 默認的用戶名和密碼均為 admin,輸入之後即可進行矩陣控制,

| Matrix                      |                          |            | Manager | Switch                   | Caption | Setup | Login  | More 🗸      |
|-----------------------------|--------------------------|------------|---------|--------------------------|---------|-------|--------|-------------|
|                             | Please login             |            |         |                          |         |       |        |             |
| © 2016 Company, Inc. V1.1.0 |                          |            |         |                          |         |       | E      | Back to top |
| 切换介面:                       |                          |            |         |                          |         |       |        |             |
| Matrix                      |                          | N          | lanager | Switch                   | Caption | Setup | Logout | More -      |
|                             | 4 <b>1 1 1 8 8 9 9 9</b> | 2 2<br>6 6 |         | 3 <b>2</b><br>7 <b>7</b> | 8       |       |        |             |
| © 2016 Company, Inc. V1.1.0 |                          |            |         |                          |         |       | Ba     | ack to top  |

#### 修改輸入輸出以及場景介面:

點擊 caption,可對場景、輸入、輸出的名稱進行更改,再按下 save 鍵即可保存

| м   |   | 1 |
|-----|---|---|
| VI. | • |   |
|     |   |   |
|     |   |   |

#### Scene

| 001 : 1                     | 002 : 2  | 003 : 3  | 004 : 4  | × Clear     |
|-----------------------------|----------|----------|----------|-------------|
| 005 : 5                     | 006 : 6  | 007 : 7  | 008 : 8  | C Default   |
| 009 : 9                     | 010 : 10 | 011 : 11 | 012 : 12 | ODerault    |
| 013 : 13                    | 014 : 14 | 015 : 15 | 016 : 16 | 🛱 Load      |
| 017 : 17                    | 018 : 18 | 019 : 19 | 020 : 20 | R Save      |
| 021 : 21                    | 022 : 22 | 023 : 23 | 024 : 24 |             |
| Input                       |          |          |          |             |
| 001 : 1                     | 002 : 2  | 003 : 3  | 004 : 4  |             |
| 005 : 5                     | 006 : 6  | 007 : 7  | 008 : 8  |             |
| 009 : 9                     |          |          |          |             |
| Output                      |          |          |          |             |
| 001 : 1                     | 002 : 2  | 003 : 3  | 004 : 4  |             |
| 005 : 5                     | 006 : 6  | 007 : 7  | 008 : 8  |             |
| 009 : 9                     |          |          |          |             |
| © 2016 Company, Inc. V1.1.0 |          |          |          | Back to top |

#### 集中控制管理介面:

單擊 Manager 選項, 能達成多台矩陣的集中控制。

| Matrix                                   | Manager | Switch | Caption | Setup | Logout | More 👻 |
|------------------------------------------|---------|--------|---------|-------|--------|--------|
| 192.168.1.88 rename open window research |         |        |         |       |        |        |

在同一個區網中,可同時控制多台同一網段不同 IP 地址的矩陣,最多可以同時控制 254 台矩陣。如下圖連入 IP 為 192.168.1.81 和 192.168.1.88 兩台矩陣,其中 192.168.1.181 矩陣是 40X40 矩陣,192.168.1.88 為 10X10 矩陣。點擊 research 可在同一個網頁中進行切換。還可以重命名不同矩陣的名字,如要將 192.168.1.81 網頁介 面改為 1,則單擊 192.168.1.81 在空白處輸入數字 1 再點擊 rename 即可更改。將 192.168.1.88 網頁介面改為 2、則單擊 192.168.1.88 在空白處輸入數字 2 點擊 rename 即可更改成功,如下介面:

可以點擊上面的 IP 地址進行切換控制。

| 1     | re    | name open wir | ndow   r  | esearch    |       |       |                  |    |
|-------|-------|---------------|-----------|------------|-------|-------|------------------|----|
| 1     | 2 2   | 3             | 4         | _ <b>1</b> | 2 2   | 3     | 4                |    |
| 5 5   | 6     | 7 7           | 8         | 5 5        | 6     | 7 7   | 8                |    |
| 9     | 10    | 11            | 12        | 9 9        | 10    | 11 11 | 12 12            |    |
| 13    | 14    | 15            | 16        | 13         | 14    | 15    | 16               | 11 |
| 17    | 18    | 19            | 20        | 17 17      | 18    | 19    | 20 20            | 13 |
| 21 21 | 22 22 | 23 23         | 24 24     | 21 21      | 22 22 | 23 23 | 24 24            |    |
| 25 25 | 26    | 27 27         | 28 28     | 25<br>25   | 26 26 | 27 27 | 28 28            |    |
| 29 29 | 30    | 31 31         | 32 32     | 29 29      | 30 30 | 31 31 | 32 32            |    |
| 33    | 34    | <b>35</b>     | <b>36</b> | 33         | 34 34 | 35 35 | 36 <sup>36</sup> |    |
| 37 37 | 38 38 | 39 39         | 40        | 37 37      | 38 38 | 39 39 | 40               |    |

| © 2016 Company, Inc.   | V1.1.0             |                 |      |          |       |            |         |       | Bad    | k to top |
|------------------------|--------------------|-----------------|------|----------|-------|------------|---------|-------|--------|----------|
| Matrix                 |                    |                 |      |          | Manag | ger Switch | Caption | Setup | Logout | More +   |
| 2<br>192.168.1.88<br>2 | 1<br>192.168       | 1.1.81 open wir | rdow | research |       |            |         |       |        |          |
| 桌插輩投影                  | <b>2</b><br>桌插-靠电视 | 一体机电脑           | 小米盒子 | 电视1      | 电视2   | 电视3        | 投影机     |       | V      | 8        |
| 5                      | 6                  | 7               | 8    | 电视5      | 电视6   | 电视7        | 三星电社    | P     |        | 8        |
| Fiber                  | 10                 |                 |      | 9 9      | 10    |            |         |       | E      | 8        |
|                        |                    |                 |      |          |       |            |         |       | -      | 2        |
|                        |                    |                 |      |          |       |            |         |       | 13     |          |
|                        |                    |                 |      |          |       |            |         |       |        | 9        |

### 設置介面:

單擊 Setup 可對矩陣系統重啟功能、IP 地址、用戶名進行更改設置 · 如下介面:

2 192.168.1.88 1 192.168.1.81

| Matrix                        | Manager | Switch | Caption | Setup | Logout | More 👻     |
|-------------------------------|---------|--------|---------|-------|--------|------------|
| System<br>rebool system       |         |        |         |       |        |            |
| Ethernet<br>Change Setup      |         |        |         |       |        |            |
| Administrator<br>Change Setup |         |        |         |       |        |            |
| © 2016 Company, Inc. V1.1.0   |         |        |         |       | E      | ack to top |

單擊 System 下方紅色按鈕 reboot system 會出現以下介面,單擊 Reboot 即可重啟,單擊 Close 即為關閉。

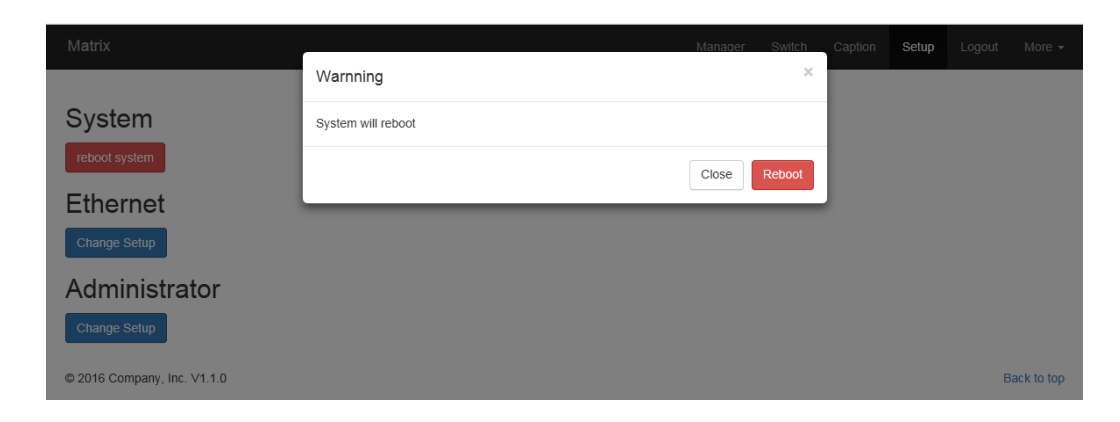

單擊 Ethernet 下藍色按鈕 Change Setup 會出現下列介面:

| Matrix                      | _         |               | Manager       | Switch | Caption | Setup | Logout | More 👻     |
|-----------------------------|-----------|---------------|---------------|--------|---------|-------|--------|------------|
|                             | Ethernet  |               |               | ×      |         |       |        |            |
| System                      | IP 1      | 192.168.0.80  |               |        |         |       |        |            |
| reboot system               | Subnet 1  | 255.255.255.0 |               |        |         |       |        |            |
| Ethernet                    | Gateway 1 | 192.168.0.1   |               |        |         |       |        |            |
| Change Setup                | IP 2      | 192.168.1.80  |               |        |         |       |        |            |
| Administrator               | Subnet 2  | 255.255.255.0 |               |        |         |       |        |            |
| Change Setup                | Gateway 2 | 192.168.1.1   |               |        |         |       |        |            |
| © 2016 Company, Inc. V1.1.0 |           | Close         | efault Reload | Save   |         |       | Bi     | ack to top |

可對設備 Ethernet 進行設置,其中 Default 為恢復出廠設置,Reload 為重命名,Save 為保存設置,在對 IP 地址更改完之後必須按下上面的 reboot system,等系統重啟之後生效。

單擊 Default 即可恢復出廠設置·按 Save 鍵保存·默認 IP1 的地址為 192.168.0.80·IP2 的地址為 192.168.1.80· 如下介面:

| Matrix                      |           |               | Manager        | Switch | Caption | Setup |   |            |
|-----------------------------|-----------|---------------|----------------|--------|---------|-------|---|------------|
|                             | Ethernet  |               |                | ×      |         |       |   |            |
| System                      | IP 1      | 192.168.0.80  |                |        |         |       |   |            |
| reboot system               | Subnet 1  | 255.255.255.0 |                |        |         |       |   |            |
| Ethernet                    | Gateway 1 | 192.168.0.1   |                |        |         |       |   |            |
| Change Setup                | IP 2      | 192.168.1.80  |                |        |         |       |   |            |
| Administrator               | Subnet 2  | 255.255.255.0 |                |        |         |       |   |            |
| Administrator               | Gateway 2 | 192.168.1.1   |                |        |         |       |   |            |
| Change Setup                |           |               |                |        |         |       |   |            |
| © 2016 Company, Inc. V1.1.0 |           | Close         | Default Reload | Save   |         |       | B | ack to top |

單擊 Administrator 下藍色按鈕 Change Setup 會出現以下介面,可對用戶名及密碼的更改,更改完按 Save 鍵即可保存

| Matrix                      | _                |         |       | Manager | Switch | Caption | Setup | Logout | More 👻     |
|-----------------------------|------------------|---------|-------|---------|--------|---------|-------|--------|------------|
|                             | Administrator    |         |       |         | ×      |         |       |        |            |
| System                      | Username : admin |         |       |         |        |         |       |        |            |
| reboot system               | Password :       |         |       |         |        |         |       |        |            |
| Ethernet                    | Password :       | Confirm |       |         |        |         |       |        |            |
| Change Setup                |                  |         | Close | Default | Save   |         |       |        |            |
| Administrator               |                  |         |       |         |        |         |       |        |            |
| Change Setup                |                  |         |       |         |        |         |       |        |            |
| © 2016 Company, Inc. V1.1.0 |                  |         |       |         |        |         |       | В      | ack to top |

## 單擊 more 會出現以下介面:

| Matrix                        | Manager | Switch | Caption | Setup | Logout                               | More 🗸     |
|-------------------------------|---------|--------|---------|-------|--------------------------------------|------------|
| System<br>reboot system       |         |        |         |       | Script<br>Screen<br>Upgrade<br>Debug |            |
| Change Setup<br>Administrator |         |        |         |       |                                      |            |
| © 2016 Company, Inc. V1.1.0   |         |        |         |       | В                                    | ack to top |

單擊 Upgrade 可軟體的燒錄和升級(單擊 Browse 選擇檔·再點擊 Upgrade 能對設備進行軟體的升級)。

| Matrix                          | Manager | Switch | Caption | Setup | Logout |            |
|---------------------------------|---------|--------|---------|-------|--------|------------|
| 注意,升级是非常危险的操作!请确保升级文件的正确性,并在升级其 | 期间不要对   | 设备断    | 电。      |       |        |            |
| Browse                          | Upgrade |        |         |       |        |            |
| © 2016 Company, Inc. V1.1.0     |         |        |         |       | В      | ack to top |

單擊 Script 可對設備腳本控制系統進行設置,如下介面:

| Ma           | trix           |                                                                                    |                                                                                                    | Manager            | Switch | Caption | Setup | Logout  | More - |
|--------------|----------------|------------------------------------------------------------------------------------|----------------------------------------------------------------------------------------------------|--------------------|--------|---------|-------|---------|--------|
|              | 欢迎(            | 吏用脚本控制系统                                                                           |                                                                                                    |                    |        |         |       |         |        |
| 脚本<br>类<br>型 | 控制基于java<br>名称 | script,可以实现切换、场景保存、场景调用等功<br>描述                                                    | 能。支持变量及函数如下:<br><b>示例</b>                                                                                                    |                    |        |         |       |         |        |
| 函数           | mx_log         | 打印日志                                                                               | <pre>mx_log('hello world!');</pre>                                                                                                    |                    |        |         | F     | Run     |        |
| 变量           | mx_port        | 端口数量                                                                               | var str = '鴻口數量: ' + mx_port;<br>mx_log(str);                                                                                                    |                    |        |         | F     | Run     |        |
| 变量           | mx_scene       | 场景数量                                                                               | var str = '杨景數量: ' + mx_scene;<br>mx_log(str);                                                                                                    |                    |        |         | F     | Run     |        |
| 变量           | mx_stop        | 是否停止运行                                                                             | <pre>var timer = self.setInterval(demo, 1000) function demo() {</pre>                                                                                                    | ;<br>mer);         |        |         | F     | Run Sta | q      |
| 函数           | mx_cmd         | 控制命令,第一个参数为命令,之后为该命令<br>的参数,不同命令参数个数不同。命令包括:<br>020/020x/02a/02n/a2a/a2n/load/save | <pre>//答码1秒, 轮流切换输入造道到所有输出进道 var i = 0; function auto_switch() {     if(mx_stop)     {         window.clearInterval(tim         return;     }         mx_log((i*1) + " to all");         mx_cmd("c2a",i);         i++;         if(i &gt;= mx_port)         i = 0; } var timer = self.setInterval(auto switch </pre> | ter);<br>1. 1990); |        |         |       | Run Sto | q      |

單擊 Debug · 點擊 Get Debug File 會自動下載工作日誌。

| Matrix                      |                    | Mana          | ger Swi | tch Ca | otion Setup | Logout More <del>-</del> |
|-----------------------------|--------------------|---------------|---------|--------|-------------|--------------------------|
| Get Debug File              |                    |               |         |        |             |                          |
| © 2016 Company, Inc. V1.1.0 |                    |               |         |        |             | Back to top              |
|                             |                    |               |         |        |             |                          |
|                             |                    |               |         |        |             |                          |
|                             |                    |               |         |        |             |                          |
|                             |                    |               |         |        |             |                          |
|                             |                    |               |         | ×      |             |                          |
| 猎豹高                         | 速下载                |               |         |        |             |                          |
| 保存到:                        | ——→ F:\tools\微信PC版 | 剩余空间: 259.76G | ▼ 更改    |        |             |                          |
| 文件名:                        | debug. zip         | 文件大小: 21.32   | KB      |        |             |                          |
|                             | 网址来源: 192.168.1.80 |               |         |        |             |                          |
|                             | 直接打开               | 下载取消          |         |        |             |                          |
|                             |                    |               |         |        |             |                          |

### 拼接介面:

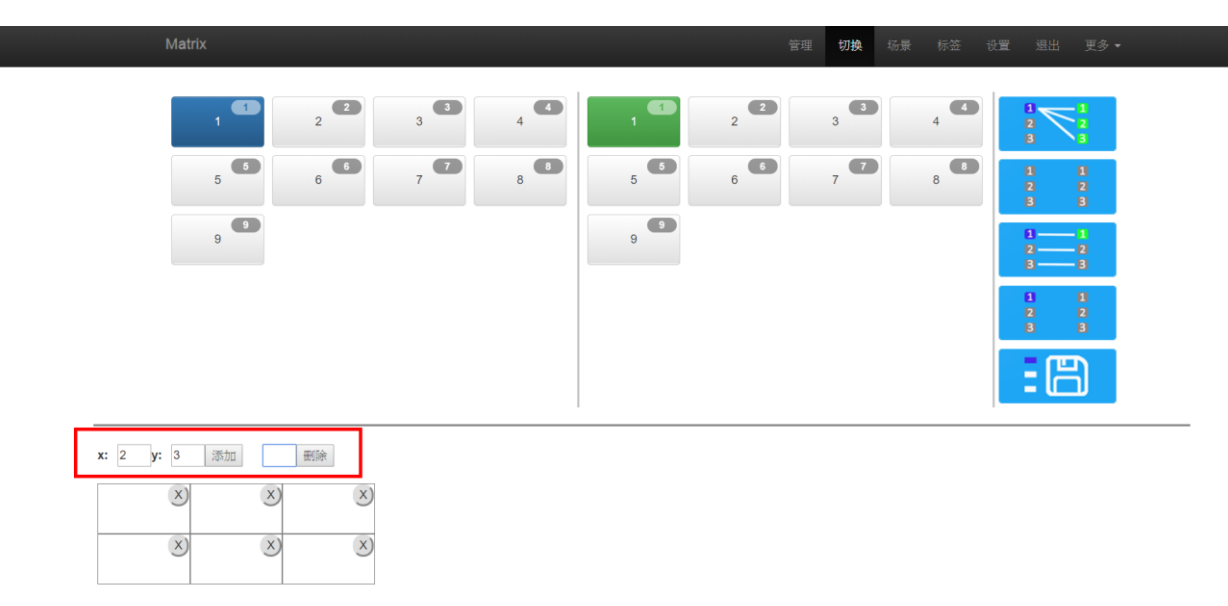

輸入 x 及 y 數字, 出現拼接格子, 再選擇欲輸入埠號碼, 再依次拖曳輸出埠號碼至格子內.

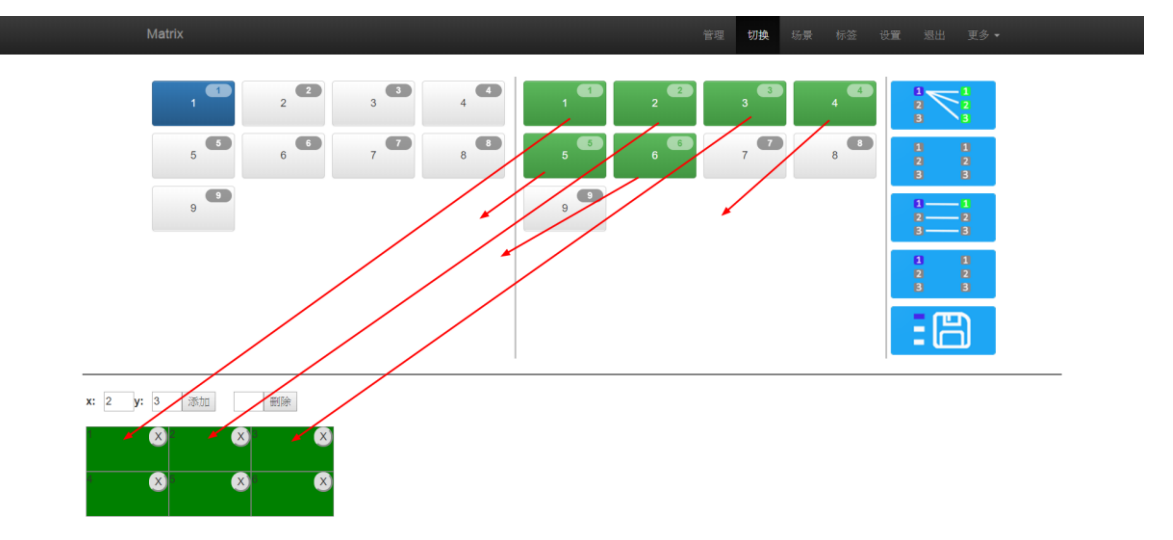

### 語言 / RS-232 速率設定

在瀏覽器輸入 192.168.0.80/factory.php, 下個畫面需輸入帳號及密碼皆為 admin, 最後進入下圖之設定畫面

| Matrix  |                                             |                      | 管理 | 切换 | 场景 | 标签 | 设置 | 退出 | 更多▼ |
|---------|---------------------------------------------|----------------------|----|----|----|----|----|----|-----|
| 出厂设置    |                                             |                      |    |    |    |    |    |    |     |
| 语言设置:zh | 1                                           | zh:中文;en:英文          |    |    |    |    |    |    |     |
| 端口数量:9  |                                             | 最大160                |    |    |    |    |    |    |     |
| 场景数量:40 | )                                           | 最大40                 |    |    |    |    |    |    |     |
| 串□速率:11 | 串□速率: 115200 最大115200                       |                      |    |    |    |    |    |    |     |
| 显示设置:1  | 显示设置:1 -1为7寸屏;0为10寸屏;1为液晶+按键;2为液晶+按键;只切换不设置 |                      |    |    |    |    |    |    |     |
| 多功能按钮:  | 0                                           | 1:显示多功能按钮;0:不显示多功能按钮 |    |    |    |    |    |    |     |
|         |                                             |                      |    |    |    |    |    |    |     |
| 确认      |                                             |                      |    |    |    |    |    |    |     |

7.6 中控命令操作

RS232 通信協議及中控指令代碼說明: 採用直連線(如果通過 USB-RS232 轉換線可直接插入矩陣串口進行控制)

通信協議: (串列傳輸速率115200,數據位8,停止位1,校驗位無)

| 類型 | 控制指令                                    | 功能描述                                  |  |  |  |  |  |  |
|----|-----------------------------------------|---------------------------------------|--|--|--|--|--|--|
|    | xAll.                                   | 將 x 埠的輸入切換到所有埠同步輸出,後面加點.              |  |  |  |  |  |  |
| 操  | All1.                                   | 設置為所有通道一一對應,如: 1->1, 2->2, 3->3······ |  |  |  |  |  |  |
|    | xXx.                                    | 將 x 埠輸入切換到第 x 埠輸出,後面加點.               |  |  |  |  |  |  |
| 作  | xX2&3&x4. 將 x 埠輸入切換到第 2, 3, 4 埠輸出,後面加點. |                                       |  |  |  |  |  |  |
| 指  | SaveY. 保存當前狀態到第 Y 存儲單元, Y 為 1-9 數字錄     |                                       |  |  |  |  |  |  |
| 令  | RecallY. 調用第 Y 存儲單元的輸入輸出切換狀態, Y 為 1-9 數 |                                       |  |  |  |  |  |  |
|    | BeepON.                                 | 開啟蜂鳴器                                 |  |  |  |  |  |  |
|    | BeepOFF.                                | 關閉蜂鳴器                                 |  |  |  |  |  |  |

備註:1、如所控矩陣為10\*10矩陣,則它們的有效範圍為1-10,如超出範圍,則當做命令輸入錯誤處理.
 2、每條指令的結尾符不能漏,每條指令的最後面都有一個".",標點符號均為在英文輸入法的標點;
 3、字母不分大小寫。

部分指令代碼舉例說明:

- 例:要把第3路輸入切換到所有輸出通道,輸入3All.。
- 例:要將第3路輸入切換到第5路輸出·則只需輸入"3X5.";如果要將第3路輸入切換到5·6· 7·8四路輸出·則只需輸入"3X5&6&7&8."即可。

## 八、聯繫我們

TEL:03-3071300 LINE:@epanio Mail:sales@panio.com.tw www.panio.com.tw